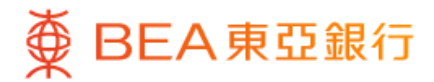

# 东亚投资通 操作手册

#### 目录

| 1.  | 登录                   | P. 2-4   |
|-----|----------------------|----------|
| 2.  | 启动 SmarTrade i-Token | P. 5     |
| 3.  | 启动美股市场交易             | P. 6-7   |
| 4.  | 交易                   | P. 8-10  |
| 5.  | 查看交易状态               | P. 11-12 |
| 6.  | 更改指示                 | P. 13-14 |
| 7.  | 取消指示                 | P. 15-16 |
| 8.  | 交易纪录                 | P. 17    |
| 9.  | 股票组合                 | P. 18    |
| 10. | 股票报价                 | P. 19-23 |
| 11. | 新闻                   | P. 24    |
| 12. | 设置                   | P. 25-26 |
| 13. | 重要资讯                 | P. 27-29 |

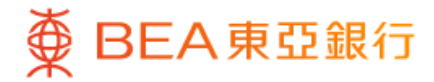

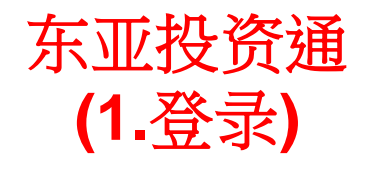

|                                                                                    | •                                                      |                          |
|------------------------------------------------------------------------------------|--------------------------------------------------------|--------------------------|
| 8 登录                                                                               |                                                        |                          |
| 股票代号/名称                                                                            |                                                        | Q                        |
| ♀ 系统公告客户通知                                                                         | 慎防伪冒手机短讯及语音讯.                                          | (1)                      |
| 市场指数                                                                               |                                                        | 更多 >                     |
| HK 港股 A A股                                                                         | US 美股                                                  |                          |
| ▲ 数据由 AASTOCKS.com 提供<br>数据最少延迟 15 分钟 (最后更新                                        | 共 <b>免责声明</b><br>所时间:2024-06-13 09:22:C                | 00) 延迟                   |
| 恒生指数                                                                               | 国企指数                                                   |                          |
| 18,104,130                                                                         | 6,420,670                                              |                          |
|                                                                                    |                                                        |                          |
| +166.290 (+0.93%)                                                                  | +61.310 (+0.96%                                        | 6)                       |
| +166.290 (+0.93%)<br>快速连结<br>②<br><sub>开立账户</sub> 新殿认服<br>自选                       | +61.310 (+0.969<br><br>\$》<br>转账                       | 6)<br>(…)<br>纪录          |
| +166.290 (+0.93%)<br>快速连结<br>②<br><sub>开立账户</sub> 新股认版<br>自选<br>自選 1               | +61.310 (+0.969<br><b>\$</b> 》<br>转账                   | 6)<br>(…<br>纪录           |
| +166.290 (+0.93%)<br>快速连结<br>②<br><sup>开立账户</sup> 新股认题<br>自选<br>自遇 1               | +61.310 (+0.969<br>\$》<br>转账                           | 6)<br><br>纪录<br>21月前44 4 |
| +166.290 (+0.93%)<br>快速连结<br>②<br>开立账户 新股认版<br>自選 1<br>股票代号/名称 \$                  | +61.310 (+0.969<br><b>\$》</b><br>转账<br>价格 \$           | 6)                       |
| +166.290 (+0.93%)<br>快速连结<br>②<br><sup>开立账户</sup> 新股认照<br>自选<br>直選 1<br>股票代号/名称 \$ | +61.310 (+0.969<br>+61.310 (+0.969<br>\$>><br>转账<br>转账 | 6)<br><br>纪录<br>升跌% \$   |

・开启「东亚投资通」应用程序
 ・按「登录」

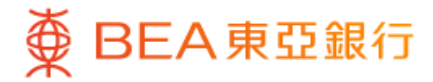

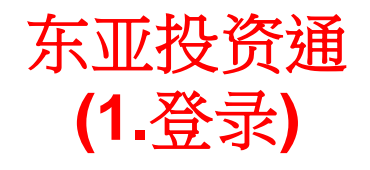

|              | •               |
|--------------|-----------------|
| ● BEA東亞維     | 祝行 ×            |
| 欢迎使用东亚投资证    | <b>通</b>        |
| 使用者名称 / 登录号码 | 0               |
| 东亚网上银行密码     | ÷ ⊕             |
|              | 忘记使用者名称<br>忘记密码 |
| <u>B</u> R   |                 |
|              |                 |

2 · 输入「使用者名称/登录号码」及「东亚网上 银行密码」

• 按「登录」

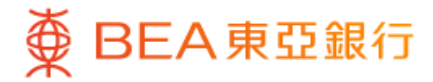

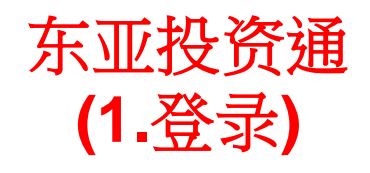

|               |                                                                  | — • _                                         |                            |
|---------------|------------------------------------------------------------------|-----------------------------------------------|----------------------------|
|               | ₿                                                                | EA東亞銀行                                        |                            |
| 欢i<br>ci<br>一 | <ul> <li>         ・一次性密码验证         <ul> <li></li></ul></li></ul> | 7 <b>(                                   </b> | )<br>)<br>)<br>。<br>示<br>码 |
|               |                                                                  | 登录                                            |                            |

3 · 输入发送至你的一次性密码("OTP") • 按「确定」

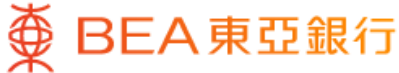

#### 东亚投资通 (2.启动 SmarTrade i-Token)

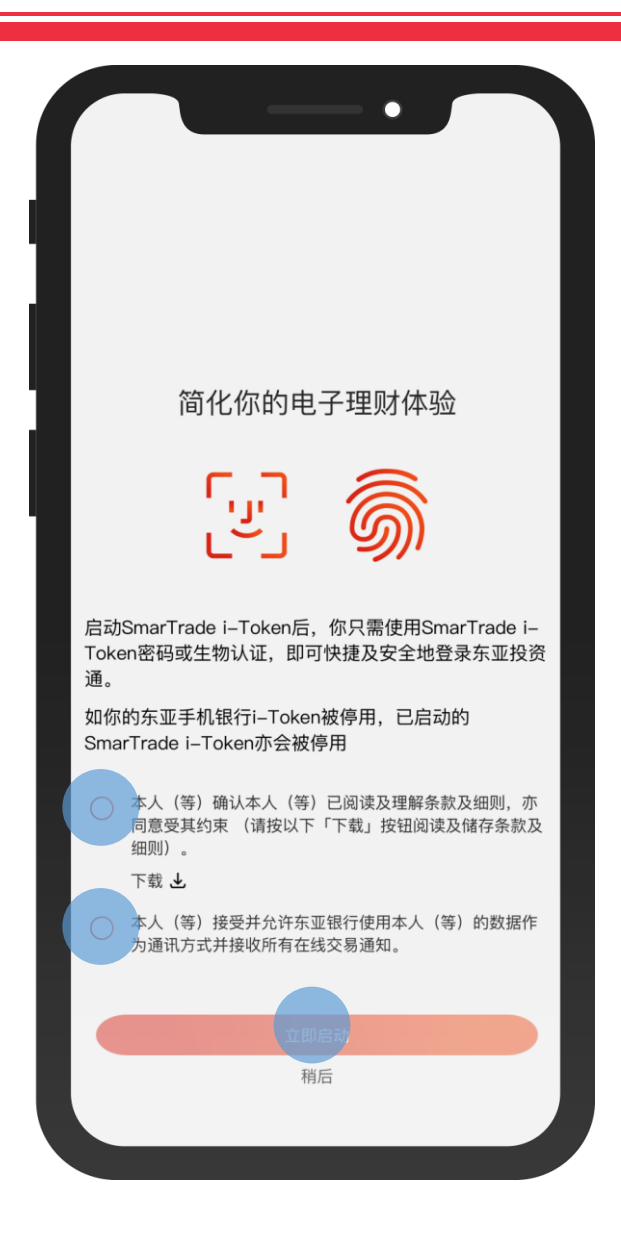

1 · 如你已在「东亚手机银行」启动 i-Token,你可在 登录「东亚投资通」后启动 SmarTrade i-Token及生 物认证

• 阅读及同意相关条款及细则,然后按「立即启动」

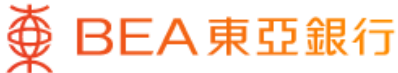

#### 东亚投资通 (3.启动美股市场交易)

| 9:46                  |                 |              | •            | <b>?</b> ,              |
|-----------------------|-----------------|--------------|--------------|-------------------------|
| 8,                    |                 |              |              |                         |
| ▲ 沪股通                 |                 |              |              | ~                       |
| 市场持仓占比                |                 |              | 94           | .74% 🔵                  |
|                       |                 |              |              | 港币等值                    |
|                       |                 |              | 155,800,     | 392.85                  |
|                       |                 |              | 0.00         | (0.00%)                 |
| ▲ 深股通                 |                 |              |              | ~                       |
| 市场持仓占比                |                 |              | C            | .00% 🔵                  |
|                       |                 |              |              | 港币等值                    |
|                       |                 |              | 3,           | 760.92                  |
|                       |                 |              | 0.00         | (0.00%)                 |
| <br>us〕美股             |                 |              |              |                         |
| 签署《W–8BEN<br>务协议》以启动美 | (个人)》及<br>集股市场交 | 《市场数据显;<br>易 | 示服           | 启动                      |
|                       |                 |              |              |                         |
|                       | -               |              |              |                         |
|                       |                 |              |              |                         |
| 账户结余                  |                 |              |              |                         |
| 港币 >                  |                 |              |              |                         |
| 可用金额 ①                |                 |              | 港市           | i 213,141. <sup>-</sup> |
| 购买力 ①                 |                 |              | 港币(          | 690,627.2               |
| Â                     | 2               | ⇒            | $\heartsuit$ | Ē                       |
|                       | = /n A          | ÷ 0          |              | +1-1-                   |

- 按「股票组合」
  - •选择「启动」美股市场交易

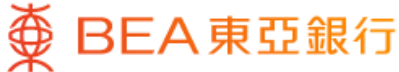

#### 东亚投资通 (3.启动美股市场交易)

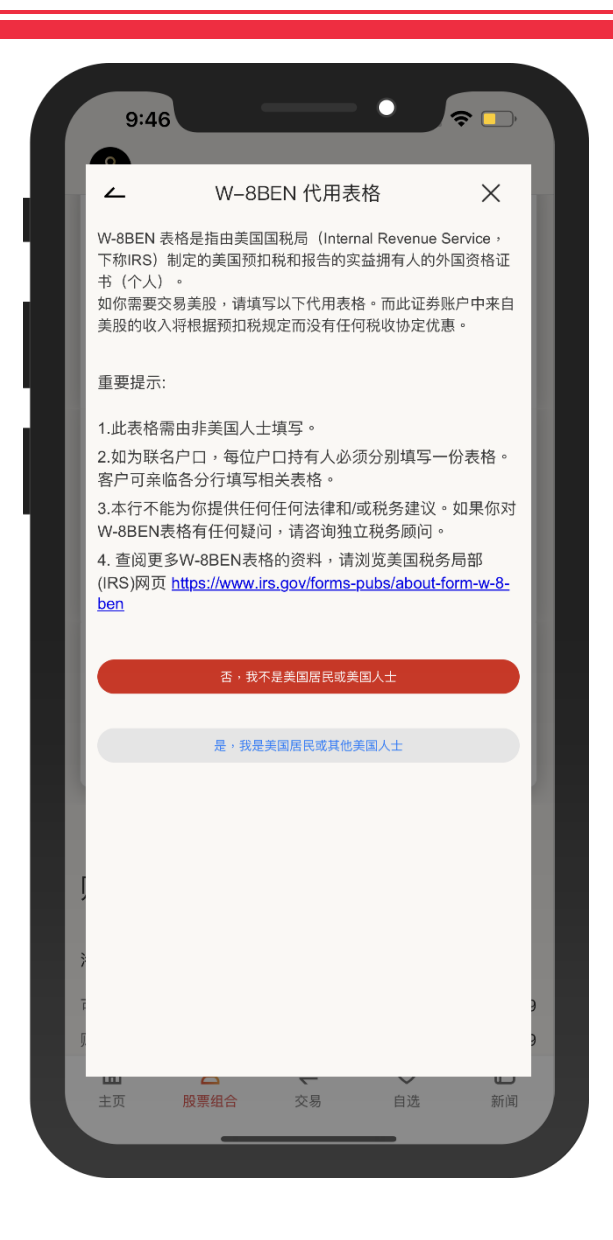

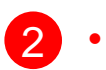

• 按指示完成填写W-8BEN代用表格

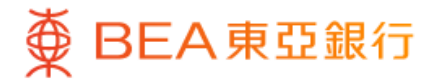

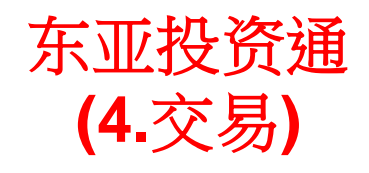

|                           |                  |                                    | •                     |        |                |
|---------------------------|------------------|------------------------------------|-----------------------|--------|----------------|
|                           |                  | 股票买卖                               |                       |        |                |
| 证券账户 015                  | -256-88-***      | 83–7                               |                       |        |                |
|                           | 交易               |                                    | 纪录                    |        |                |
| 港股 ~                      | 股                | 票名称/代号                             | ·  1                  |        | 新时间: -<br>报价   |
|                           |                  | 查询详细报价、                            | ✔ 剩余免费详细              | 很价次数 1 | ,800 🛈         |
| 买卖盘类别                     |                  | 时段限                                | 价盘                    |        | ~              |
| 到期日                       |                  | 即日                                 | Ξ                     |        | 0              |
| 价格                        | _                | 价析                                 | ž.                    | +      | Ф              |
| 数量                        | —                | 数量                                 | Ē.                    | +      | ଜ              |
| 最大可卖数量<br>购买力 –<br>交易金额 – | 请阅i<br>**以上的投资   | 卖 <mark>风险披露及重要</mark><br>指示是根据本人的 | <b>事</b> 项<br>的决定作出** |        |                |
|                           | 买入               |                                    | 卖出                    |        |                |
| ▲ 数据由AA                   | STOCKS.com       | 提供 <u>免责声明</u>                     |                       |        |                |
| <b>企</b><br>主页            | <b>2</b><br>股票组合 | <b>そ</b><br>交易                     | 自选                    | ;      | <b>E</b><br>新闻 |

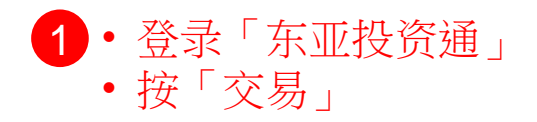

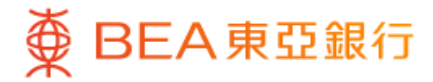

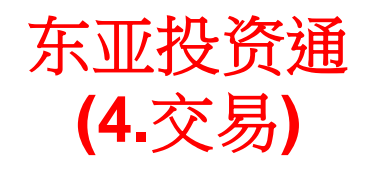

|                                |                         | 股票买卖                             |                           |           |                |
|--------------------------------|-------------------------|----------------------------------|---------------------------|-----------|----------------|
| 证券账户 015-                      | -256-88-***             | 83–7                             |                           |           |                |
|                                | 交易                      |                                  | 纪录                        | 004 00 40 | 00.00.05       |
| 港股 ~                           |                         | 00023                            | 四更相时间:2                   | 024-00-13 | 报价             |
|                                |                         | 東亞銀行<br>9.930                    | +0.100<br>+1.02%          | C         |                |
| CAS                            |                         |                                  |                           |           | >              |
|                                | i                       | 查询详细报价                           | ✔ 剩余免费详                   | 细报价次数     | 1,800 ①        |
| 买卖盘类别                          |                         | 时段陈                              | 艮价盘                       |           | ~              |
| 到期日                            |                         | 即                                | 日                         |           | U              |
| <b>价格</b><br>(港币)              | _                       | 9.9                              | 30                        | +         | Ф              |
| 数量                             | _                       | 20                               | 00                        | +         | ദ്ദ            |
| 最大可卖数量<br>购买力 15,52<br>交易金额(港) | -<br>0.09<br>币)1,986.00 |                                  |                           |           |                |
|                                | 请阅读<br>**以上的投资:         | <mark>肉险披露及重</mark> 要<br>指示是根据本人 | <mark>要事项</mark><br>的决定作出 | **        |                |
|                                | <b>美</b> 入              |                                  | 卖                         | a出        |                |
| ▲ 数据由AAS                       | TOCKS.com               | 提供 <u>免责声明</u>                   |                           |           |                |
| 即时串流报价                         |                         |                                  |                           |           |                |
| <b>企</b><br>主页                 | <b>2</b><br>股票组合        | <b>(</b><br>交易                   | ♥自选                       |           | <b>正</b><br>新闻 |

2 · 输入「股票代号」然后按「报价」

• 输入其他买卖盘资料(买卖盘类别、到期日、 价格、数量)

• 按「买入」或「卖出」

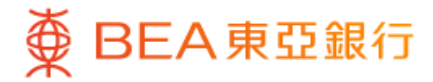

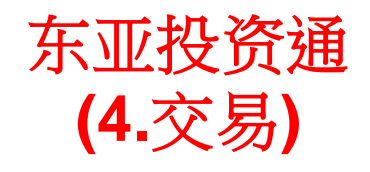

|                                                                                 |                                       | •                       |                        |                         |
|---------------------------------------------------------------------------------|---------------------------------------|-------------------------|------------------------|-------------------------|
|                                                                                 | 股票买卖                                  | <del>ک</del>            |                        |                         |
| 证券账户 015-256-                                                                   | -88-***83-7                           |                         |                        |                         |
| z                                                                               | 交易                                    | 纪录                      |                        |                         |
| -                                                                               |                                       | 最后更新时间:                 | 2024-06-13 09:         |                         |
| 港股~                                                                             | 00023                                 |                         |                        | 紒                       |
|                                                                                 | 東亞銀行                                  | j<br>) +0.100<br>+1.02% | c                      |                         |
| CAS                                                                             |                                       |                         |                        | >                       |
|                                                                                 | 查询详细报                                 | 价 ~剩余免费;                | 羊細报价次数 1,8             | 00 ()                   |
| 买卖盘类别                                                                           | 时                                     | 段限价盘                    |                        |                         |
| 到期日                                                                             |                                       | 即日                      |                        | 0                       |
| ×                                                                               | 请确认你的                                 | 指示                      |                        |                         |
| 买入                                                                              |                                       |                         | 港币 2,070               | 0.16                    |
| 市场                                                                              |                                       |                         |                        | 港股                      |
| 股票代号/名称                                                                         |                                       |                         | 00023 東亞               | 銀行                      |
| man when the state must                                                         |                                       |                         | 时段限                    | 价盘                      |
| 头实盘类别                                                                           |                                       |                         |                        | 171 111                 |
| 头卖盘类别<br>到期日                                                                    |                                       |                         |                        | 即日                      |
| 头卖盘类别<br>到期日<br>价格                                                              |                                       |                         | 港币 9                   | 即日<br>.930              |
| 头卖盘类别<br>到期日<br>价格<br>数量                                                        |                                       |                         | 港币 9<br>20             | 即日<br>.930<br>0 股       |
| <ul> <li>头卖盘类别</li> <li>到期日</li> <li>价格</li> <li>数量</li> <li>交易费用及税项</li> </ul> |                                       |                         | 港币 9<br>20<br>港币 84.16 | 即日<br>.930<br>0 股<br>⑤  |
| 头卖盘卖别<br>到期日<br>价格<br>数量<br>交易费用及税项<br>**以                                      | 请阅读 <mark>风险披露</mark> 及<br>上的投资指示是根据4 | 重要事项<br>本人的决定作出         | 港币 9<br>20<br>港币 84.16 | 即日<br>.930<br>00 股<br>⑤ |
| 头卖盘卖别<br>到期日<br>价格<br>数量<br>交易费用及税项<br>**以                                      | 请阅读风险披露及<br>上的投资指示是根据2<br>同意并确        | 重要事项<br>5人的决定作出         | 港币 9<br>20<br>港币 84.16 | 即日<br>.930<br>的股<br>⑤   |

3 · 于确认页面核对买卖盘资料是否正确,再按 「同意并确认」提交指示

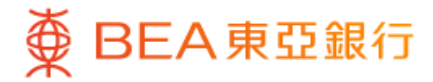

# 东亚投资通 (5. 查看交易状态)

|                           |                  |                                   | •                           |          |                         |
|---------------------------|------------------|-----------------------------------|-----------------------------|----------|-------------------------|
|                           |                  | 股票买卖                              |                             |          |                         |
| 证券账户 015                  | -256-88-***8     | 3–7                               |                             |          |                         |
|                           | 交易               |                                   | 纪录                          |          |                         |
| 港股~                       | 股票               | 『名称/代号                            | ć                           | 最后更新     | <sup>所时间:</sup> −<br>报价 |
|                           |                  |                                   |                             |          |                         |
|                           | <u> </u>         | 管询详细报价、                           | <ul> <li>剩余免费详细报</li> </ul> | 设价次数 1   | ,800 ①                  |
| 买卖盘类别                     |                  | 时段限                               | 价盘                          |          | ~                       |
| 到期日                       |                  | 即日                                | Э                           |          | $\bigcirc$              |
| 价格                        | _                | 价析                                | 20                          | +        | Ф                       |
| 数量                        | —                | 数量                                | i.                          | +        | ଜ                       |
| 最大可卖数量<br>购买力 –<br>交易金额 – | -                |                                   |                             |          |                         |
|                           | 请阅读<br>**以上的投资指  | <mark>风险披露</mark> 及重要<br>旨示是根据本人的 | 事项<br>内决定作出**               |          |                         |
|                           | 买入               |                                   | 卖出                          |          |                         |
| ▲ 数据由AA                   | STOCKS.com损      | 提供 <u>免责声明</u>                    |                             |          |                         |
| <b>☆</b><br>主页            | <b>2</b><br>股票组合 | <b>(</b><br>交易                    | ♥自选                         | and<br>M | <b>日</b><br>新闻          |

1 · 在「交易」按「纪录」

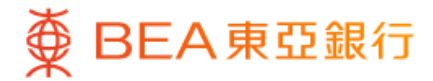

### 东亚投资通 (5. 查看交易状态)

| <ul> <li>▲ 纪录</li> <li>□□万-256-88-***83-7</li> <li>又支盘</li> <li>今天</li> <li>●万天</li> <li>●「「「港服</li> <li>●日段限价盘</li> <li>●夏天入</li> <li>股票代号/名称 数量/价代<br/>■ 01011 500 月</li> <li>泰凌醫藥 港元 0.02</li> <li>●更改</li> <li>●日段限价盘</li> </ul> | 交易纪录<br><del><br/></del>                                                                                                    | 全部状态、<br>そ20022785<br>20022785<br>20022785<br>2002<br>2785<br>2002<br>2002<br>2002<br>20  | - へ > 队 成各 殳 0                          |
|----------------------------------------------------------------------------------------------------|----------------------------------------------------------------------------------------------------|----------------------------------------------------------------------------------------------------|-----------------------------------------|
| 证券账户 015-256-88-***83-7        买卖盘       今天       11K 港股       时段限价盘       B 买入       股票代号/名称     数量/价料       12011     500 月       泰凌醫藥     港元 0.02       更改                                                                        | 交易纪录<br>/<br>要卖盘编 <sup>4</sup><br>格 <sup>已成3</sup><br>2024-0<br>取消                                                                                                    | 全部状态、<br>そ20022795<br>と排<br>20022795<br>と排<br>2002<br>2795<br>2002<br>2795<br>2002<br>2002<br>200<br>2002<br>2002 | / / 、 、 、 、 、 、 、 、 、 、 、 、 、 、 、 、 、 、 |
| <u>买卖盘</u><br>今天、<br>ITX 港服                                                                                                    | 交易纪录<br><del>     東東盘編</del><br>格<br>已成<br>2024-0<br>取消                                                                                                    | 全部状态、                                                                                                    | 、 へ 、 入 成 各 安 の                         |
| 今天、<br>III 港股                                                                                                    | 文卖盘编     名     名 | 全部状态、<br>20022785<br>日排<br>2002<br>2002<br>2002<br>日排<br>2002<br>0月<br>港市 0.000<br>6–13 09:30:0                                                                                                    | ~ ~ ~ 入 成各 殳 O                          |
| <ul> <li>ITK 港般</li> <li>时段限价盘</li> <li>予 买入</li> <li>股票代号/名称 数量/价相</li> <li>区 01011 500 月</li> <li>泰凌醫藥 港元 0.02</li> <li>更改</li> </ul>                                                                                              | <b>买卖盘编</b><br>格 已成<br>股<br>2024-C<br><b>取</b> 済                                                                                                    | <ul> <li>ラ 20022785</li> <li>日排</li> <li>(支数量/平均已点<br/>交价料<br/>の見</li> <li>(支付料)</li> <li>(支付料)</li> <li>(j)</li> <li>(j)</li> <li>(j)</li> <li>(j)</li> <li>(j)</li> <li>(j)</li> <li>(j)</li> <li>(j)</li> <li>(j)</li> <li>(j)</li> <li>(j)</li> <li>(j)</li> <li>(j)</li> <li>(j)</li> <li>(j)</li></ul>                                                                                                    | へ、以前を受り                                 |
| <ul> <li>         時段限价盘         <ul> <li></li></ul></li></ul>                                                                                                    | <b>买卖盘编</b><br>格<br>股<br>2024-0<br><b>取</b> 详                                                                                                    | 20022785<br>已排<br>交数量/平均已点<br>交价<br>の見<br>港市 0.000<br>6-13 09:30:0                                                                                                    | 入 队 成各 殳 0                              |
| <ul> <li>B 买入</li> <li>股票代号/名称 数量/价/</li> <li>図 01011 500 月</li> <li>泰凌醫藥 港元 0.02</li> <li>更改</li> </ul>                                                                                                    | 格<br>已成<br>20<br>2024-0<br>取<br>消                                                                                                    | 已排<br>交价和<br>0 股<br>港币 0.000<br>6-13 09:30:0                                                                                                    | 队<br>成各<br>安<br>0                       |
| 股票代号/名称 数量/价/<br>1 01011 500 月<br>泰凌醫藥 港元 0.02<br>更改<br>时段限价盘                                                                                                    | 格<br>已成<br>2024-0<br>2024-0<br>取消                                                                                                    | 2数量/平均已成<br>交价相<br>0 月<br>港市 0.000<br>6-13 09:30:0                                                                                                    | 成各 殳 〇                                  |
| Itt 01011 500 月<br>泰凌醫藥 港元 0.02 更改 时段限价盘                                                                                                    | 股<br>2024-0<br>取消                                                                                                    | 0 朋<br>港币 0.000<br>6-13 09:30:0                                                                                                    | ድ<br>0                                  |
| 泰凌醫藥 港元 0.02<br>更改<br>时段限价盘                                                                                                    | 2024-0<br>取消                                                                                                    | 港币 0.00                                                                                                    | 0                                       |
| 更改                                                                                                    | 2024-0<br>取消                                                                                                    | 6–13 09:30:0                                                                                                    | -                                       |
| 更改                                                                                                    | 取洋                                                                                                    |                                                                                                    | 0                                       |
| 时段限价盘                                                                                                    |                                                                                                    | Í                                                                                                    |                                         |
| 时段限价盘                                                                                                    |                                                                                                    |                                                                                                    |                                         |
|                                                                                                    | 买卖盘编                                                                                                    | 号 20022718                                                                                                    | >                                       |
| S 卖出                                                                                                    |                                                                                                    | 已排                                                                                                    | 队                                       |
| 股票代号/名称 数量/价格                                                                                                    | 格已成為                                                                                                    | 运数量/平均已成<br>交价林                                                                                                    | 戎<br>各                                  |
| HK 09088 1,000 J                                                                                                    | 股                                                                                                    | 0 月                                                                                                    | <u>д</u>                                |
| 華夏恒生科技 – U 美元 0.65                                                                                                    | 50                                                                                                    | 美元 0.00                                                                                                    | 0                                       |
|                                                                                                    | 2024-0                                                                                                    | 6–13 09:00:0                                                                                                    | 0                                       |
| 更改                                                                                                    | 取消                                                                                                    | Í                                                                                                    |                                         |

2 · 你可以在「买卖盘」中查看交易状态

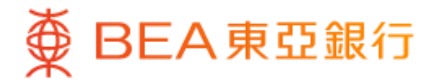

## 东亚投资通 (6.更改买卖盘)

| ۲                     | 纪录       |                     |
|-----------------------|----------|---------------------|
| 证券账户 015-256-88-***83 | 3–7      |                     |
| 买卖盘                   | 交易       | 易纪录                 |
|                       | 今天~      | 全部状态~               |
| нк 港股                 |          | ,                   |
| 时段限价盘                 | 买        | 卖盘编号 20022785 >     |
| ₿ 买入                  |          | 已排队                 |
| 股票代号/名称               | 数量/价格    | 已成交数量/平均已成<br>交价格   |
| нк 01011              | 500 股    | 0股                  |
| 泰凌醫藥                  | 港元 0.020 | 港币 0.000            |
|                       |          | 2024-06-13 09:30:00 |
| 更改                    |          | 取消                  |
|                       |          |                     |
| 时段限价盘                 | 夹        | 兵盘编号 20022718 >     |
| S 卖出                  |          | 已排队                 |
| 股票代号/名称               | 数量/价格    | 已成交数量/平均已成<br>交价格   |
| нк 09088              | 1,000 股  | 0 股                 |
| 華夏恒生科技-U              | 美元 0.650 | 美元 0.000            |
|                       |          | 2024-06-13 09:00:00 |
| 更改                    |          | 取消                  |
|                       |          |                     |
|                       |          |                     |
|                       |          |                     |
|                       |          |                     |
|                       |          |                     |
|                       |          |                     |

1 • 你可以在「买卖盘」中修改未生效的买卖盘• 按「更改」

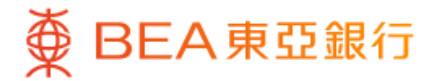

## 东亚投资通 (6.更改买卖盘)

| 买卖盘编号:20022718             | 09088 華夏†<br>0.606<br>查询详               | 亘生科技-U<br>+0.006<br>+1.00%<br>田报价 ~剩余免号 | C         |         |
|----------------------------|-----------------------------------------|-----------------------------------------|-----------|---------|
| 买卖盘编号:20022718             | <ul> <li>0.606</li> <li>查询详细</li> </ul> | +0.006<br>+1.00%                        | C         |         |
| 买卖盘编号:20022718             | 查询详                                     | 田田田子 マンクロ (1000)                        |           |         |
| 买卖盘编号:20022718             |                                         |                                         | 费详细报价次数 1 | ,800 () |
|                            |                                         |                                         |           |         |
| 买卖盘类别                      |                                         | 时段限价盘                                   |           |         |
| 到期日                        |                                         | 今天                                      |           |         |
| 原卖出价格 0.650                |                                         |                                         | 原卖出数      | 量 1,00  |
| 新价格<br>(美元)                | _                                       | 0.650                                   | +         | Ф       |
| 新数量                        | _                                       | 1,000                                   | +         |         |
| 最大可卖数量 1,000<br>购买力 174,33 | D                                       |                                         |           |         |
| 交易金额 (港币)650               | 0.00                                    |                                         |           |         |
|                            |                                         |                                         |           |         |
|                            |                                         |                                         |           |         |
| **以上                       | 请阅读 <mark>风险披</mark><br>的投资指示是相         | 露及重要事项<br>最据本人的决定作                      | 出**       |         |
| 取消                         |                                         | 信                                       | 改卖出       |         |
|                            |                                         |                                         |           |         |
| ▲ 数据由AASTOCK               | S.com提供 <u>免</u>                        | <u>责声明</u>                              |           |         |

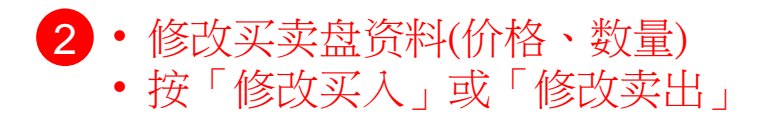

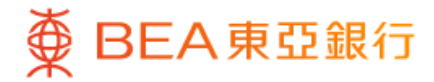

# 东亚投资通 (7.取消买卖盘)

| 取業代号/名称       文量出       交易記录         夏文山       今天〜       全部状态〜         「日秋限你金       写支盘編号 20022785 >         「日秋限你金       写支盘編号 20022785 >         「日秋限你金       写支盘編号 20022785 >         「日秋限你金       写支盘編号 20022785 >         「日秋限你金       写支盘編号 20022785 >         「日秋限       数量/价格       「日成交数量/平均已成 交价格         「日秋日秋       500 股       0 股         季凌醫藥       港元 0.020       港市 0.000         夏政       「日秋田       2024-06-13 09:30:00         夏次日       「日秋日       2024-06-13 09:30:00         夏次日       「日秋日       2024-06-13 09:30:00         夏秋日       「日秋日       2024-06-13 09:30:00         夏次日       「日秋日       1000 四         夏次日       「日秋日       1000 四         夏福生       1,000 四       0 四         夏福生       1,000 四       0 四         夏四恒生和技 - U       美元 0.650       美元 0.000         2024-06-13 09:00:00       2024-06-13 09:00:00                                                                                                    | <u> </u>              | 纪录       |                     |
|----------------------------------------------------------------------------------------------------|-----------------------|----------|---------------------|
| 买卖盘         交易纪录           今天〜         全部状态〜           12         港級           15         买入           15         买入           15         买入           15         买入           15         买入           15         买入           15         买人           15         买人           15         买人           16         少量/价格           17         0.000           東次代号/名称         数量/价格           10001         2024-06-13 09:30:00           東改         2024-06-13 09:30:00           東文的響         第市 0.020           東市         1000           東文         2024-06-13 09:30:00           東大         1000           東次         1000           東文出         1000           東次         1000           東次         1000           東京         0.650           東京         0.000           2024-06-13 09:00:00         2024-06-13 09:00:00                                                                                                    | 证券账户 015-256-88-***83 | -7       |                     |
| 今天     全部状态~       12 港股                                                                                                    | 买卖盘                   | 交易       | 昂纪录                 |
| ■ 注 法股<br>时段限价盘 実重盘编号 20022785 ><br>③ 买入  □ 引料()<br>股票代号/名称 ③ 数量/价格 □ 品交数量/平均已成 交价格<br>⑤ 0101  ○ 500 股  ○ 0 股  ○ 0 股  ○ 0 股  ○ 0 股  ○ 0 股  ○ 0 股  ○ 0 股  ○ 0 股  ○ 0 股  ○ 0 股  ○ 0 股  ○ 0 股  ○ 0 股  ○ 0 股  ○ 0 股  ○ 0 股  ○ 0 股  ○ 0 L  ○ 0 0 □ 10  ○ 0 L  ○ 0 0 □ 10  ○ 0 L  ○ 0 0 □ 10  ○ 0 L  ○ 0 0 □ 10  ○ 0 L  ○ 0 0 □ 10  ○ 0 L  ○ 0 0 □ 10  ○ 0 L  ○ 0 0 □ 10  ○ 0 L  ○ 0 0 0 L  ○ 0 0 □ 10  ○ 0 L  ○ 0 0 0 L  ○ 0 0 L  ○ 0 0 □ 10  ○ 0 L  ○ 0 0 0 L  ○ 0 0 L  ○ 0 0 0 L  ○ 0 0 L  ○ 0 0 L  ○ 0 0 0 L  ○ 0 0 L  ○ 0 0 L  ○ 0 0 L  ○ 0 L  ○ 0 0 L  ○ 0 L  ○ 0 |                       | 今天~      | 全部状态~               |
| 时段限价量     実業盘編号 20022785 >       ③ 买入     C1#184       股票代号/名称     数量/价格     C14504       10101     500 股     0 股       泰凌醫藥     港元 0.020     港市 0.000       夏改     2024-06-13 09:30:00     1001       夏改     取消     1001       夏文     2024-06-13 09:30:00     1001       夏文     取消     1001       夏文     111     1001       夏文出     111     111       股票代号/名称     数量/价格     1,000 股     0 股       韓夏恒生科技-U     美元 0.650     美元 0.000       夏改     1000 股     2024-06-13 09:00:00                                                                                                    | ₩ 港股                  |          |                     |
| <ul> <li>● 买入</li> <li>● 买入</li> <li>● 記求交数量/仲格</li> <li>● 公求数量/仲格</li> <li>● 公式分数量/仲格</li> <li>● の股</li> <li>● の股</li> <li>● 万の</li> <li>● の股</li> <li>● の股</li> <li>● の股</li> <li>● の股</li> <li>● の股</li> <li>● の股</li> <li>● の股</li> <li>● の股</li> <li>● の股</li> <li>● の股</li> <li>● の股</li> <li>● の股</li> <li>● の股</li> <li>● の股</li> <li>● の股</li> <li>● の股</li> <li>● の股</li> <li>● の股</li> <li>● の股</li> <li>● の股</li> <li>● の</li> <li>● の</li> <li>● の股</li> <li>● の</li> <li>● の</li></ul>                                                                                                    | 时段限价盘                 | 买        | 卖盘编号 20022785 >     |
| <ul> <li>股票代号/名称</li> <li>数量/价格</li> <li>DEは交数量/平均已成<br/>交价格</li> <li>DEは交数量/平均已成<br/>交价格</li> <li>DEは交数量/平均已成</li> <li>DEは交数量/平均已成</li> <li>DEは交換量/平均已成</li> <li>DEはていた</li> <li>DEはていた</li> <li>DEは、</li> <li>DEは、&lt;</li></ul>                                                                                                    | ₿ 买入                  |          | 已排队                 |
| Image: Constraint of the system     500 股     0 股       泰凌醫藥     港元 0.020     港市 0.000       夏政     2024-06-13 09:30:00       夏政     第       財段限价盘     実卖盘编号 20022718 >       S 卖出     E相称<br>交价格       股票代号/名称     数量/价格       1,000 股     0 股       華夏恒生科技 − U     美元 0.650       夏政     2024-06-13 09:00:00       東改     王胡知                                                                                                    | 股票代号/名称               | 数量/价格    | 已成交数量/平均已成          |
| 泰凌醫藥     港元 0.020     港市 0.000       更改     2024-06-13 09:30:00       取消     取消       財段限价盘     天史盘编号 20022718 >       S 卖出     C排M       股票代号/名称     数量/价格     已成交数量/平均已成<br>交价格       1,000 股     0 股       華夏恒生科技 - U     美元 0.650     美元 0.000       更次     取消                                                                                                    | нк 01011              | 500 股    | 0股                  |
| 更改     取消       財段限价盘     実卖盘编号 20022718 >       ⑤ 卖出     已排以       股票代号/名称     数量/价格       ごの9088     1,000 股       可加     0.650       葉元 0.650     美元 0.000       空024-06-13 09:00:00     2024-06-13 09:00:00       更改     取消                                                                                                    | 泰凌醫藥                  | 港元 0.020 | 港币 0.000            |
| 更改     取消       时段限价盘     买卖盘编号 20022718 >       ⑤ 卖出     C排队       股票代号/名称     数量/价格     已成交数量/平均已成<br>交价格       10000股     0股       華夏恒生科技ーU     美元 0.650     美元 0.000       2024-06-13 09:00:00     2024-06-13 09:00:00       更改     取消                                                                                                    |                       |          | 2024-06-13 09:30:00 |
|                                                                                                    | 更改                    |          | 取消                  |
| <ul> <li>         封段限价盘</li></ul>                                                                                                    |                       |          |                     |
| <ul> <li>S 卖出</li> <li>BU第代号/名称</li> <li>BU第公判</li> <li>BU第公判</li></ul>                                                                                                    | 时段限价盘                 | 买        | 卖盘编号 20022718 >     |
| <ul> <li>股票代号/名称 数量/价格 型成交数量/平均已成 交价格</li> <li>1,000 股 0 股</li> <li>華夏恒生科技 - U 美元 0.650 美元 0.000</li> <li>2024-06-13 09:00:00</li> <li>更改</li> </ul>                                                                                                    | S 卖出                  |          | 已排队                 |
| Image: 1000 股     0 股       華夏恒生科技 - U     美元 0.650     美元 0.000       2024-06-13 09:00:00     2024-06-13 09:00:00       更改     取消                                                                                                    | 股票代号/名称               | 数量/价格    | 已成交数量/平均已成<br>交价格   |
| 華夏恒生科技 - U     美元 0.650     美元 0.000       2024-06-13 09:00:00       更改     取消                                                                                                    | нк 09088              | 1,000 股  | 0股                  |
| 2024-06-13 09:00:00<br>更改 取消                                                                                                    | 華夏恒生科技-U              | 美元 0.650 | 美元 0.000            |
| 更改取消                                                                                                    |                       |          | 2024-06-13 09:00:00 |
|                                                                                                    | 更改                    |          | 取消                  |
|                                                                                                    |                       |          |                     |
|                                                                                                    |                       |          |                     |
|                                                                                                    |                       |          |                     |

1 • 你可以在「买卖盘」页取消未生效的买卖盘• 按「取消」

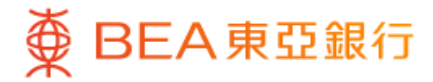

# 东亚投资通 (7.取消买卖盘)

| 取消买卖    | : <mark>盘</mark> 09088 華夏恒生科技-U |
|---------|---------------------------------|
|         | 可取消股数                           |
|         | 1,000 股                         |
|         | 已成交股数 0 股                       |
| 市场      | 港股                              |
| 股票代号/名称 | 09088 華夏恒生科技-U                  |
| 买卖盘类别   | 时段限价盘                           |
| 到期日     | 2024–06–13                      |
| 价格      | 美元 0.650                        |
| 现有数量    | 1,000 股                         |
|         |                                 |
|         |                                 |
|         |                                 |
|         |                                 |
|         |                                 |
| 1       | 青间速风险被露及重要事项                    |
| **以上的   | 投资指示是根据本人的决定作出**                |
| 返回      | 同意并确认                           |

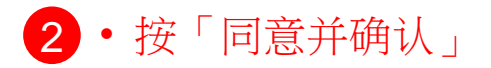

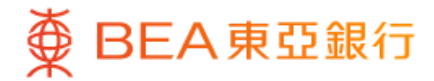

# 东亚投资通 (8.交易纪录)

| ~                               | 纪录        |              |
|---------------------------------|-----------|--------------|
| 证券账户 015-256-88-***8            | 33-7      |              |
| 买卖盘                             | 交易纪       | 录            |
|                                 | 最近90天~    | 所有类别~        |
| 类别/股票                           | 数量/价格     | 交易金额/时间      |
| 买盘                              |           |              |
| НК 01011                        | 500       | 港币 -93.50    |
| 泰凌醫藥                            | 港币 0.0210 | 2024-06-11   |
| 卖盘                              |           |              |
| НК 07200                        | 2,000     | 港币 6,005.49  |
| F L 二南方恒指                       | 港币 3.0440 | 2024-04-25   |
| 其他                              |           |              |
| US SQQQ                         |           | 美元 1.72      |
| ProShares UltraPro<br>Short QQQ |           | 2024-03-28   |
| 买盘                              |           |              |
| НК 07200                        | 2,000     | 港币 -5,674.48 |
| F L 二南方恒指                       | 港币 2.7960 | 2024-03-19   |
|                                 |           |              |
|                                 |           |              |
|                                 |           |              |
|                                 |           |              |
|                                 |           |              |
|                                 |           |              |

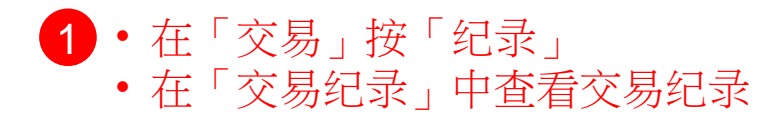

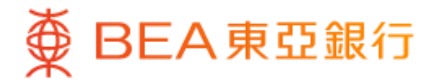

东亚投资通 (9.股票組合)

|                                                                                   | •                                                                 |
|-----------------------------------------------------------------------------------|-------------------------------------------------------------------|
| <b>日</b><br>最后登入时间: 2024-06-13 09:26:42 H                                         | KT                                                                |
| 我的股票组合                                                                            |                                                                   |
| 股票组合总市值                                                                           |                                                                   |
| 未实现盈亏(港币等值) 🛈                                                                     |                                                                   |
| 5,781.59                                                                          |                                                                   |
| +3,190.21 (60.00%)                                                                |                                                                   |
| 证券账户                                                                              | ₩ 015-256-88-***83-                                               |
|                                                                                   |                                                                   |
| ₩ 港股                                                                              | ~                                                                 |
|                                                                                   |                                                                   |
| 市场持仓占比                                                                            | 81.77% 🔴                                                          |
| 市场持仓占比                                                                            | 81.77% <b>●</b><br>港币等值                                           |
| 市场持仓占比                                                                            | 81.77% ●<br>港币等值<br>4,727.59                                      |
| 市场持仓占比                                                                            | 81.77% ●<br>港市等值<br>4,727.59<br>+3,190.21 (60.00%)                |
| 市场持仓占比                                                                            | 81.77%<br>港市等值<br>4,727.59<br>+3,190.21 (60.00%)                  |
| 市场持仓占比                                                                            | 81.77%<br>港市等值<br>4,727.59<br>+3,190.21 (60.00%)<br>交易            |
| 市场持仓占比<br>2  沪股通<br>立刻掌握投资先机!                                                     | 81.77%<br>港市等值<br>4,727.59<br>+3,190.21 (60.00%)<br>交易            |
| 市场持仓占比                                                                            | 81.77%<br><sup>港币等值</sup><br>4,727.59<br>+3,190.21 (60.00%)<br>交易 |
| 市场持仓占比<br>① 沪股通     立刻掌握投资先机       区 深股通                                          | 81.77%<br>港市等值<br>4,727.59<br>+3,190.21 (60.00%)<br>交易            |
| 市场持仓占比<br>2 沪股通<br>立刻掌握投资先机!<br>2 深股通<br>立刻掌握投资先机!                                | 81.77%<br>港市等值<br>4,727.59<br>+3,190.21 (60.00%)<br>交易<br>交易      |
| 市场持仓占比 <ul> <li>小股通</li> <li>立刻掌握投资先机!</li> <li>深股通</li> <li>立刻掌握投资先机!</li> </ul> | 81.77%<br>港市等值<br>4,727.59<br>+3,190.21 (60.00%)<br>交易<br>交易      |

・按「股票組合」
 ・查閱你的投資戶口内所持有的股票

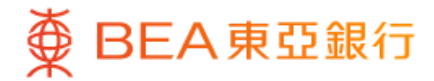

|                                                                  | •                                      |          |
|------------------------------------------------------------------|----------------------------------------|----------|
| 8 登录                                                             |                                        |          |
| 股票代号/名称                                                          |                                        | Q        |
| ♀ 系统公告 客户通知- 慎防                                                  | 伪冒手机短讯及语音词                             | R (I)    |
| 市场指数                                                             | ±± an                                  | 更多 >     |
| ▲ ARA US<br>▲ 数据由 AASTOCKS.com 提供 <u>免</u><br>数据最少延迟 15分钟(最后更新时间 | 天成<br><u>黄声明</u><br>到:2024-06-13 09:22 | 2:00) 延迟 |
| 恒生指数                                                             | 国企指数                                   |          |
| 18,104,130                                                       | 6,420,670                              |          |
| +166.290 (+0.93%)                                                | +61.310 (+0.96                         | 5%)      |
| -<br>快速连结<br>② 即<br><sup>王文略启</sup> 新的认购                         | S»<br>tear                             | ···      |
|                                                                  | AR 9∓                                  | 北水       |
| 自选                                                               |                                        | Ø        |
| 自選 1                                                             |                                        |          |
|                                                                  | 价格 ♦                                   | 升跌% ♣    |
| 股票代号/名称                                                          |                                        |          |
| 股票代号/名称 ♦                                                        | ⇔ ⇒                                    | Ē        |

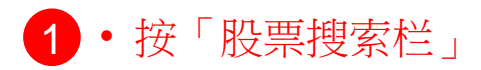

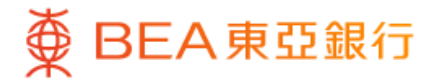

|                         |        | -      |                      |              |
|-------------------------|--------|--------|----------------------|--------------|
|                         |        |        |                      |              |
| ∠ Q 股票                  | 票代号/名称 |        |                      |              |
| 东亚热门搜寻                  |        |        |                      | 更多>          |
| 汇丰控股                    | 长和     | 香港中华煤气 |                      |              |
| 腾讯控股                    |        |        | SW                   | ך            |
|                         |        |        |                      | J            |
| 天大药业                    | 长城天下   |        |                      |              |
|                         |        |        |                      |              |
| 搜寻记录                    |        |        |                      |              |
| US AAPL                 |        |        | _                    | e            |
| Apple Inc.              |        |        | ~                    | $\sim$       |
| нк 00023                |        |        | ≓                    |              |
| 東亞銀行                    |        |        |                      | •            |
| HK 02800<br>励合甘仝        |        |        | $\rightleftharpoons$ | $\odot$      |
| ▲ 由 本 立                 |        |        |                      |              |
| ST天順                    |        |        | $\rightleftharpoons$ | $\circ$      |
| US V                    |        |        |                      |              |
| Visa Inc.               |        |        | ⇒                    | Q            |
| нк 07200                |        |        | _                    | ~            |
| FL二南方恒指                 |        |        | -                    | $\checkmark$ |
| нк 00005                |        |        | ⇒                    | e            |
| 匯豐控股                    |        |        |                      | ~            |
| HK 00700<br>勝卸坎股        |        |        | $\rightleftharpoons$ | $\odot$      |
| 加馬前11√111月又<br>■K 00306 |        |        |                      |              |
| 冠忠巴士集團                  |        |        | $\rightleftharpoons$ | $\heartsuit$ |
| нк 00001                |        |        |                      |              |
| T.€∏                    |        |        | $\rightleftharpoons$ | Q            |

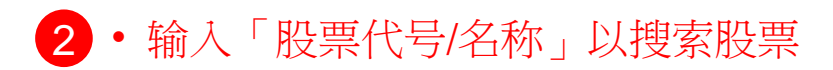

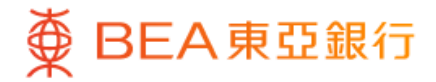

| <ul> <li>▲ 東亞</li> <li>第亚银行</li> <li>二 100023</li> <li>第亚银行</li> <li>二 12905</li> <li>携程东亚四九购A(@EC)</li> <li>二 16461</li> <li>勝讯东亚五乙购A(@EC)</li> <li>二 16463</li> <li>百度东亚四乙购A(@EC)</li> <li>二 16463</li> <li>百度东亚四乙购A(@EC)</li> <li>二 16464</li> <li>中移东亚五四购A(@EC)</li> <li>二 16464</li> <li>中移东亚五四购A(@EC)</li> <li>二 17318</li> <li>平安东亚五五购A(@EC)</li> <li>二 17319</li> <li>美図东亚四九购A(@EC)</li> <li>二 20569</li> <li>港交东亚四九购A(@EC)</li> <li>二 20569</li> <li>港交东亚四九购A(@EC)</li> <li>二 20570</li> <li>二 年东亚四九购A(@EC)</li> <li>二 20571</li> <li>京东东亚五乙购A(@EC)</li> <li>二 20572</li> <li>近明东亚五乙购A(@EC)</li> <li>二 20573</li> <li>美図东亚五二购A(@EC)</li> <li>二 20573</li> <li>美図东亚二为职A(@EC)</li> <li>二 20573</li> <li>美図东亚二为职A(@EC)</li> <li>二 20573</li> <li>美図东亚二为职A(@EC)</li> <li>二 20573</li> <li>美図东亚二为职A(@EC)</li> <li>二 20573</li> <li>美図东亚二为职A(@EC)</li> <li>二 20573</li> <li>二 20573</li> <li>二 20573</li> <li>二 20574</li> <li>二 20575</li> <li>二 20575</li> <li>二 20573</li> <li>二 20573</li> <li>二 20574</li> <li>二 20575</li> <li>二 20575</li> <li>二 20573</li> <li>二 20573</li> <li>二 20574</li> <li>二 20575</li> <li>二 20575</li> <li>二 20575</li> <li>二 20573</li> <li>二 20573</li> <li>二 20574</li> <li>二 20575</li> <li>二 20575</li> <li>二 20575</li> <li>二 20575</li> <li>二 20573</li> <li>二 20575</li> <li>二 20575</li> <li>二 20575</li> <li>二 20575</li> <li>二 20575</li> <li>二 20575</li> <li>二 20575</li> <li>二 20575</li> <li>二 20575</li> <li>二 20575</li> <li>二 20575</li> <li>二 20575</li> <li>二 20575</li> <li>二 20575</li> <li>二 20575</li> <li>二 20576</li> <li>二 20577</li> <li>二 20577</li> <li>二 20578</li> <li>二 20578</li> <li>二 20579</li> <li>二 20579</li> <li>二 20579</li> <li>二 20571</li> <li>二 20574</li></ul>                                                                                                    |                              |                      |              |
|----------------------------------------------------------------------------------------------------|------------------------------|----------------------|--------------|
| Image: Constant and Constant and | ▲ Q 東亞                       |                      |              |
| III 12905       一       ○         携程东亚四九购A(@EC)       一       ○         III 16461       一       一       ○         III 16462       一       一       ○         III 16463       一       一       ○         III 16463       一       一       ○         III 16463       一       一       ○         III 16463       一       一       ○         III 16464       一       一       ○         III 17318       一       ○       ○         III 17318       一       ○       ○         III 17318       一       ○       ○         III 17318       一       ○       ○         III 17319       一       ○       ○         III 20569       一       ○       ○         III 20570       一       ○       ○         III 20571       一       ○       ○         III 20572       一       ○       ○         III 20573       二       ○       ○         III 20573       二       ○       ○         IIII 20573       二       ○       ○         IIII 20573       二       ○ </td <td>₩ 00023<br/>东亚银行</td> <td>⇒</td> <td>•</td>                                                                                                    | ₩ 00023<br>东亚银行              | ⇒                    | •            |
| IIII 16461       →       ○         勝讯东亚五乙购A(@EC)       →       ○         IIII 16462       →       ○         IIII 16463       →       ○         IIII 16463       →       ○         IIII 16464       →       ○         IIII 16464       →       ○         IIII 17318       →       ○         IIII 17319       →       ○         IIII 17319       →       ○         IIII 20569       →       ○         IIII 20570       →       ○         IIII 20570       →       ○         IIII 20571       →       ○         IIII 20572       →       ○         IIII 20573       →       ○         IIII 20573       →       ○         IIII 20573       →       ○         IIII 20573       →       ○         IIII 20573       →       ○         IIIII 20573       →       ○         IIIII 20573       →       ○         IIIII 20573       →       ○         IIIII 20573       →       ○         IIIIII 20570       →       ○         IIIII 20573       ○                                                                                                    | HK 12905<br>携程东亚四九购A(@EC)    | $\rightleftharpoons$ | $\heartsuit$ |
| IIIX 16462                                                                                                    | ₩ 16461<br>腾讯东亚五乙购A(@EC)     | $\neq$               | $^{\circ}$   |
| IIIX 16463               一日度东亚四乙购A(@EC)              ←              〇                П              П              П              П              П              П              П              П              П              П                П              П              П              П              П              П              П              П              Π              Π                                                                                                    | HK 16462<br>阿里东亚四乙购 A (@EC)  | $\rightleftharpoons$ | $\odot$      |
| IIII 16464                                                                                                    | ₩ 16463<br>百度东亚四乙购A(@EC)     | $\Rightarrow$        | $\heartsuit$ |
| IIII 17318               平安东亚五五购A(@EC)              ←              ♡              IXI 17319              ←              ♡              IXI 17319              ←              ♡              IXI 17319              ←              ∑                 ✓              ∑                 ★              ∑                 √              ∑              IXI 20569              ←              ♡              IXI 20570              ←              ∑               IXIX 20570              ←              ∑              ←              ∑               IXIX 20571              ←              ∑              ♀              ∑               IXIX 20572              ↔              ♀              ∑               IXIX 20573              ♀              ♀              ♀               IXIX 223770              ♀              ♀              ♀               IXIX 223770              ♀             ♀                                                                                                    | ⅠKK 16464<br>中移东亚五四购A(@EC)   | $\Rightarrow$        | $\heartsuit$ |
| IIII 17319 美团东亚四七购A(@EC) 定 定 定 定 定 定 定 定 定 定 定 定 定 定 定 定 定 定 定 定 定 定 定 定 定 定 定 定 定 定 定 定 定 定 定 定 定 定 定 定 定 定 定 定 定 定 定 定 定 定 定 定 定 定 定 定 定 定 定 定 定 定 定 定 定 定 定 定 定 定 定 定 定 定 定 定 定 定 定 定 定 定 定 定 定 定 定 定 定 定 定 定 定 定 定 定 二                                                                                                    | ⅠKK 17318<br>平安东亚五五购A(@EC)   | $\Rightarrow$        | $\odot$      |
| <ul> <li>III 20569</li> <li>注支东亚四九购A(@EC)</li> <li>ご</li> <li>ご</li> <li>ジ</li> <li>III 20570</li> <li>二車东亚四九购A(@EC)</li> <li>ご</li> <li>ジ</li> <li>III 20571</li> <li>京东东亚五乙购A(@EC)</li> <li>ご</li> <li>ジ</li> <li>ジ<td>HK 17319<br/>美团东亚四七购A(@EC)</td><td><math>\Rightarrow</math></td><td><math>\heartsuit</math></td></li></ul>                                                                                                    | HK 17319<br>美团东亚四七购A(@EC)    | $\Rightarrow$        | $\heartsuit$ |
| <ul> <li>※ 20570</li> <li>※ 第 第 第 第 第 第 第 第 第 第 第 第 第 第 第 第 第 第 第</li></ul>                                                                                                    | ⅠHK 20569<br>港交东亚四九购 A (@EC) | $\Rightarrow$        | $\heartsuit$ |
| INE 20571 京东东亚五乙购A(@EC) ☆ ♡ INE 20572 药明东亚五乙购A(@EC) ☆ ♡ INE 20573 美図东亚五二购A(@EC) ☆ ♡ INE 23770 ※ ○                                                                                                    | ⅠHK 20570<br>汇丰东亚四九购 A (@EC) | $\Rightarrow$        | $\heartsuit$ |
| IX 20572     药明东亚五乙购A(@EC)                                                                                                    | ₩ 20571<br>京东东亚五乙购A(@EC)     | $\rightleftharpoons$ | $\bigcirc$   |
| HK 20573     美団东亚五二购A(@EC)     C     C     C     C     C     C     C     C     C     C     C     C     C     C     C     C     C                                                                                                    | ⅠK 20572<br>药明东亚五乙购A(@EC)    | $\rightleftharpoons$ | $\heartsuit$ |
| IK     23770       XXXXXXXXXXXXXXXXXXXXXXXXXXXXXXXXXXXX                                                                                                    | ⅠKK 20573<br>美团东亚五二购A(@EC)   | 4                    | $\heartsuit$ |
| 港父朱业五六购A(@EC)                                                                                                    | ⅠK 23770<br>港交东亚五六购A(@EC)    | $\rightleftharpoons$ | $\heartsuit$ |

3 · 选择你想查询的股票

你亦可点击「心型」图示将股票加入至「自选」组别,追踪你有兴趣的股票

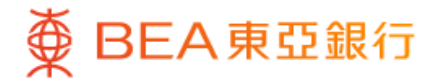

|                                  |                               |          | _                                      |                            |                                                     |
|----------------------------------|-------------------------------|----------|----------------------------------------|----------------------------|-----------------------------------------------------|
| ~                                | 报价                            | 资讯       | . 分                                    | 析                          | Q                                                   |
| 00023 东亚<br><sub>开市中 2024-</sub> | ☑ <b>银行</b><br>·06−13 09:41:: | 30 GMT+8 |                                        |                            | нк                                                  |
| <b>9.750</b>                     | HKD<br>.81%                   |          | 最高<br>最低                               |                            | 9.970<br>9.640                                      |
| 开市价                              |                               | 9.970    | 昨收                                     |                            | 9.830                                               |
| 成交量                              |                               | 9.620万   | 成交额                                    |                            | 93.628万                                             |
| CAS                              |                               |          |                                        |                            | >                                                   |
| 除净日: 202                         | 24–03–06                      |          | 普通股息:氵                                 | 巷元 0.18                    |                                                     |
| 分时                               | 5日                            | 日线       | 周线                                     | 月线                         | 1分钟                                                 |
|                                  |                               |          |                                        |                            | <b>L</b> 5                                          |
|                                  |                               |          |                                        | den de se                  | 11.0                                                |
|                                  |                               |          | 6                                      | * <b>4</b> 0 <sup>44</sup> | 10.5                                                |
|                                  |                               |          |                                        |                            | 9.5                                                 |
|                                  | itti (                        |          | ····•••••••••••••••••••••••••••••••••• |                            | 8.815                                               |
| 二月<br>成交量: 200                   | 三月                            | 04/202   | 4 五月                                   | 六 F                        | - 30M<br>- 25M<br>- 20M<br>- 15M<br>- 10M<br>- 5.0M |
| 市场最新成交                           | Į.                            |          |                                        |                            | 更多                                                  |
| 时间                               | 买                             | 入/卖出     |                                        | 交易量                        | 价格                                                  |
| 09:40:38                         |                               | 卖价       |                                        | 200                        | 9.750                                               |
| 09:40:38                         |                               | 卖价       |                                        | 400                        | 9.740                                               |
| 09:40:33                         |                               | 卖价       |                                        | 2,800                      | 9.730                                               |
| 09:40:33                         | Y                             | 卖价       |                                        | 400                        | 9.730                                               |
| 09:40:30                         |                               | 卖价       |                                        | 11,200                     | 9.690                                               |
|                                  | 交易                            |          | <b>②</b><br>轮证                         | <b>众</b><br>提醒             | ● 已添加                                               |
|                                  |                               |          |                                        |                            |                                                     |

4 · 查看股票详细报价

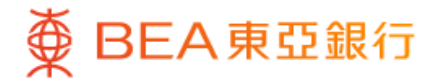

|                                                              |                                                                      |                                                                   | •                                |                                                       |
|--------------------------------------------------------------|----------------------------------------------------------------------|-------------------------------------------------------------------|----------------------------------|-------------------------------------------------------|
| ۷                                                            | 报价                                                                   | 资讯                                                                | 分析                               | Q                                                     |
| AAPL App                                                     | le Inc.<br>5.920 +2.86%                                              |                                                                   |                                  | US                                                    |
|                                                              | 简介                                                                   |                                                                   | 财务                               |                                                       |
| 主要指标                                                         |                                                                      |                                                                   |                                  |                                                       |
| 市盈率<br>每股收益<br>营业总额<br>净利润<br>已发行股本                          | 34<br>USD 6<br>279.00<br>236.30<br>153.3                             | .589 市净 <sup>2</sup><br>.160 资产〉<br>00亿 股息叫<br>60亿 营收(<br>41亿 总市付 | 率<br>争值<br>文益率<br>年增率)<br>直(USD) | 54.970<br>USD 3.876<br>0.11%<br>0.31%<br>32,672.328{Z |
| 行业                                                           |                                                                      |                                                                   |                                  |                                                       |
| 资讯科技器                                                        | 器材                                                                   |                                                                   |                                  |                                                       |
| 公司介绍<br>公司名称<br>集团主席<br>上市日期<br>上市价格<br>已发行股数<br>业务 苹果<br>者和 | Apple Inc.<br>Dr. Wanda M.,<br>-<br>-<br>文 –<br>段公司是世界上最<br>印企业的硬件和软 | Austin<br>大的公司之<br>件产品组合<br>~                                     | 一,拥有广ì<br>。苹果的iPh                | 乏的面向消费<br>one销售额                                      |
| 公司重事                                                         |                                                                      |                                                                   |                                  | me                                                    |
| 重争姓名                                                         |                                                                      |                                                                   |                                  | 职务                                                    |
| Mr. Alex G                                                   | Borsky                                                               |                                                                   | Indepen                          | dent Director                                         |
|                                                              |                                                                      |                                                                   |                                  |                                                       |

5 · 于「分析」查看股票的资料,如主要指标、 公司介绍、公司董事、财务资料等

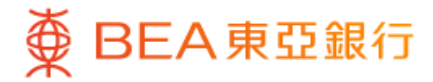

## 东亚投资通 (11.新闻)

|                | _                                              | •                        |                |
|----------------|------------------------------------------------|--------------------------|----------------|
|                | 新闻总览                                           | 自选                       | Q              |
| 深圳推新能          | 源汽车产业升级 聶                                      | 是高资助1,000万 <i>,</i>      | 人币             |
| AAStocks   20  | 024-06-13 07:36:19                             |                          |                |
| 《新股》西          | 安经发物业通过上                                       | 市聆讯                      |                |
| AAStocks   20  | 024-06-13 09:05:50                             |                          |                |
| 植耀辉: 幼         | 指标普续创新高 🤅                                      | ₺股後市环看Δ股                 |                |
| AAStocks   20  | 024-06-13 09:07:11                             | 「「「「「「「」」」「「「」」」」「「「」」」」 |                |
| 庭(四) (1)       | 10) 上海第一 <del>天1</del> 1/2                     |                          |                |
| 厚通(JPM.U       | )2)上询弗—学投行<br>)24-06-13 09:01:31               | 丁4又八寸贝测                  |                |
|                |                                                |                          |                |
| 《外汇》料          | 今年仅减息一次 身                                      | 急元跌幅收窄                   |                |
| AAStocks   20  | 124-00-13 05:27:16                             |                          |                |
| 《商品》九          | 月减息机率跌至64                                      | 4% 金价涨幅回落                | 鼓              |
| AAStocks   20  | 024-06-13 05:16:56                             |                          |                |
| 《商品》油          | 价自日内高位回落                                       | 仍维持高收                    |                |
| AAStocks   20  | 024-06-13 05:11:21                             |                          |                |
| 《债市》美          | 联储按兵不动 长短                                      | 豆债息率续跌                   |                |
| AAStocks   20  | 024-06-13 05:04:55                             |                          |                |
| // 反方 四八 // 士  | , □ /2 :> ₩ // +± ;                            | T 11++ IL (53/0)         |                |
| <b>企</b><br>主页 | <b>2</b> : : : : : : : : : : : : : : : : : : : |                          | <b>正</b><br>新闻 |
|                |                                                |                          |                |

1 · 按「新闻」查阅最新市场资讯及公司新闻

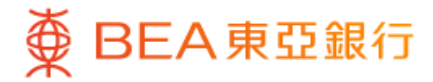

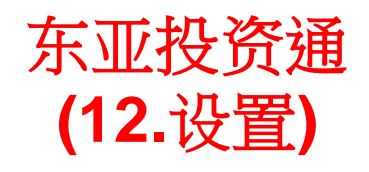

|                                                                                                    |                       | •                          |                    |
|----------------------------------------------------------------------------------------------------|-----------------------|----------------------------|--------------------|
| 8<br>即时串流报价 (最后更新时间:                                                                                                    | 2024-06-13 16:        | 08:32)                     |                    |
| 恒生指数<br>18,112.630<br>+174.790 (+0.97%)                                                                                                    | M 国企<br>6,42<br>+62.4 | 指数<br>21.810<br>150 (+0.98 | %)                 |
| 快速连结                                                                                                    | F                     | 3                          | <br>Q              |
| 新股认购 转账<br>自选                                                                                                    | 纪                     | <b>R</b>                   | 开立账户               |
| <b>持仓</b> 自選 1 自選 Ⅰ<br>股票代号/名称 ♦                                                                                                    | 段1 自選股2               | djhd<br>价格 ♦               | 升跌% ♦              |
| HK 01011<br>泰凌醫藥                                                                                                    |                       | 0.022                      | -0.002<br>(-8.33%) |
| HK 09088<br>華夏恒生科技-U                                                                                                    |                       | 0.606                      | +0.006<br>(+1.00%) |
| US SQQQ<br>ProShares UltraPro Short                                                                                                    | t Q                   | 8.680                      | -0.350<br>(-3.88%) |
| <ul> <li>              ◆ 数据由 AASTOCKS.com提f             ①             ①即時車流报价             ③             ①即時点击报价             ③             即时点流报价             ⑧             ①</li></ul> | 供 <u>免责声明</u>         |                            |                    |
| 合     と       主页     股票组合                                                                                                    | <b>1</b><br>交易        | ●造                         | <b>正</b> 新闻        |

1 · 在「主页」按左上角的「设置」图示

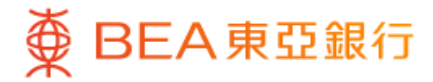

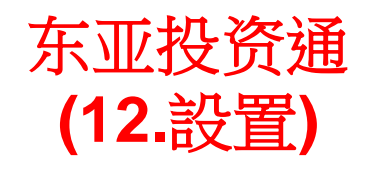

| ▲     设置       015-256-88-***83-7 ↓       证券账户       登出       ②       ②       ②       ②       ②       ②       ②       ③       ③       ③       ③       ③       ③       ②       ○       ○       ○       ○       ○       ○       □       □       □       □       □       □       □       □       □       □       □       □       □       □       □       □       □       □       □       □       □       □       □       □       □       □       □       □       □       □       □       □       □       □       □       □       □       □       □       □       □        □ <th□< th=""><th></th><th>-</th><th></th><th>•</th><th></th><th></th></th□<> |                       | -                 |    | • |        |   |
|----------------------------------------------------------------------------------------------------|-----------------------|-------------------|----|---|--------|---|
| 015-256-88-***83-7 ↓         登出         登出         ① E收藏的新闻         ① E收藏的新闻         ① 到价提示         □ 副价提示         □ 自动SmarTrade i-Token         1 升跌颜色         「 計 升跌颜色         「 批 送通知         □ 推送通知         □ ●         ●       电子表格         ●       语言         □ ○       応用程序時本                                                                                                    | ~                     |                   | 设置 |   |        |   |
| 登出         ☆ E收藏的新闻         ♪         ♪         到价提示         □         启动SmarTrade i-Token         ↑         升跌颜色         燥米 红跌         ご         推送通知         ●         推送通知         ●         市富         節体中文                                                                                                    | 015-29<br>证券账户        | 56-88-***83-7 ¥   |    |   |        |   |
| ☆ 已收藏的新闻       >         ↓ 到价提示       ●         □ 启动SmarTrade i-Token       ●         ↑↓ 升跌颜色       ●         ↑↓ 升跌颜色       ●         ● 推送通知       ●         ● 电子表格       ●         ● 広田程度版本       ●                                                                                                    |                       |                   | 登出 |   |        |   |
| ♀       到价提示          □         □       启动SmarTrade i-Token         ↑↓       升跌颜色         ↑↓       升跌颜色         ♥       推送通知         ●       推送通知         ●       限系我们         ●       电子表格         ●       语言         ○       応用程序時本                                                                                                    | 습                     | 收藏的新闻             |    |   |        | > |
| □       启动SmarTrade i-Token       ○         ↑↓       升跌颜色       绿湛 红跌         ○       推送通知       1         ⑦       联系我们       >         □       电子表格       >         ④       语言       简体中文                                                                                                    | ↓ 到                   | 价提示               |    |   |        |   |
| ↑↓ 升跌颜色     绿涨 红跌       ○ 推送通知     1       ⑦ 联系我们     >       ⑦ 联系我们     >       ⑦ 正言     简体中文                                                                                                    | 🗗 f                   | 动SmarTrade i–Toke | n  |   | 0      | 0 |
| <ul> <li>□ 推送通知</li> <li>□ 联系我们</li> <li>□ 联系我们</li> <li>□ 电子表格</li> <li>□ 市言</li> <li>□ 应田程序版本</li> </ul>                                                                                                    | <b>↑↓</b> 升           | 跌颜色               |    | 绿 | 涨 红跌   | > |
| <ul> <li>● 联系我们</li> <li>● 电子表格</li> <li>● 语言</li> <li>◎ 应田程序版本</li> </ul>                                                                                                    | ☑ 推                   | 送通知               |    |   |        | D |
| ● 电子表格     >       ● 语言     简体中文                                                                                                    | <b>O</b> #            | 系我们               |    |   |        | > |
| <ul> <li>● 语言</li> <li>◎ 应田程序版★</li> <li>&gt;&gt;&gt;&gt;&gt;&gt;&gt;&gt;&gt;&gt;&gt;&gt;&gt;&gt;&gt;&gt;&gt;&gt;&gt;&gt;&gt;&gt;&gt;&gt;&gt;&gt;&gt;&gt;&gt;&gt;&gt;&gt;</li></ul>                                                                                                    | <b>;</b> =            | 子表格               |    |   |        | > |
| () 应田程序版本 10.0 \                                                                                                    | 🕀 iā                  | 言                 |    | 简 | 体中文    | > |
|                                                                                                    | <ol> <li>应</li> </ol> | 用程序版本             |    |   | v1.0.0 | > |
|                                                                                                    |                       |                   |    |   |        |   |
|                                                                                                    |                       |                   |    |   |        |   |
|                                                                                                    |                       |                   |    |   |        |   |
|                                                                                                    |                       |                   |    |   |        |   |
|                                                                                                    |                       |                   |    |   |        |   |

2 · 你可以在「设置」中按你的个人喜好进行 「到价提示」、「升跌选色」及「语言」等 设定

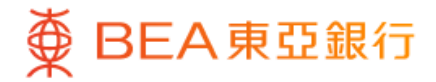

### 东亚投资通 (13.重要資訊)

|                                                               |                     |                  | •          |                    |
|---------------------------------------------------------------|---------------------|------------------|------------|--------------------|
|                                                               |                     |                  |            |                    |
| 即时串流报价(最)                                                     | 后更新时间:20            | 24-06-13 16:     | 08:32)     | קויאים             |
| 恒生指数                                                          | how                 | 国企               | 指数         | hur                |
| 18,112.630                                                    |                     | 6,42             | 6,421.810  |                    |
| +174.790 (+0                                                  | +62.4               | +62.450 (+0.98%) |            |                    |
|                                                               |                     |                  |            |                    |
| 快速连结                                                          |                     |                  |            | ••••               |
|                                                               |                     |                  |            |                    |
|                                                               | Ş»                  |                  | Ö          | 8                  |
| 新股认购                                                          | 转账                  | 纪纪               | 录          | 开立账户               |
| 自选                                                            |                     |                  |            | Ø                  |
| <b>持仓</b> 自選 1                                                | 自選股1                | 自選股2             | djhd       |                    |
| 股票代号/名称 🏶                                                     |                     |                  | 价格         | 升跌% ♦              |
| HK 01011<br>泰凌醫藥                                              |                     |                  | 0.022      | -0.002<br>(-8.33%) |
| HK 09088<br>華夏恒生科技 - U                                        |                     |                  | 0.606      | +0.006<br>(+1.00%) |
| US SQQQ<br>ProShares Ultra                                    | aPro Short Q        |                  | 8.680      | -0.350<br>(-3.88%) |
| ▲ 数据由 AASTO(<br>■ 即时串流报价<br>▲ 即时点击报价<br>⑤ 即时串流报价<br>⑥:资料延迟最少1 | CKS.com 提供 😏<br>5分钟 | <u>2责声明</u>      |            |                    |
| â                                                             | 8                   | <del>;</del>     | $\bigcirc$ | Ē                  |
| 主贝 店                                                          | X示坦口                | 又勿               | 日地         | 志[[4]              |

1 · 在「主页」按「快速连结」的「更多」图示

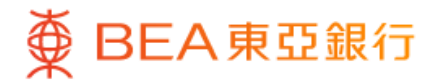

## 东亚投资通 (13.重要资讯)

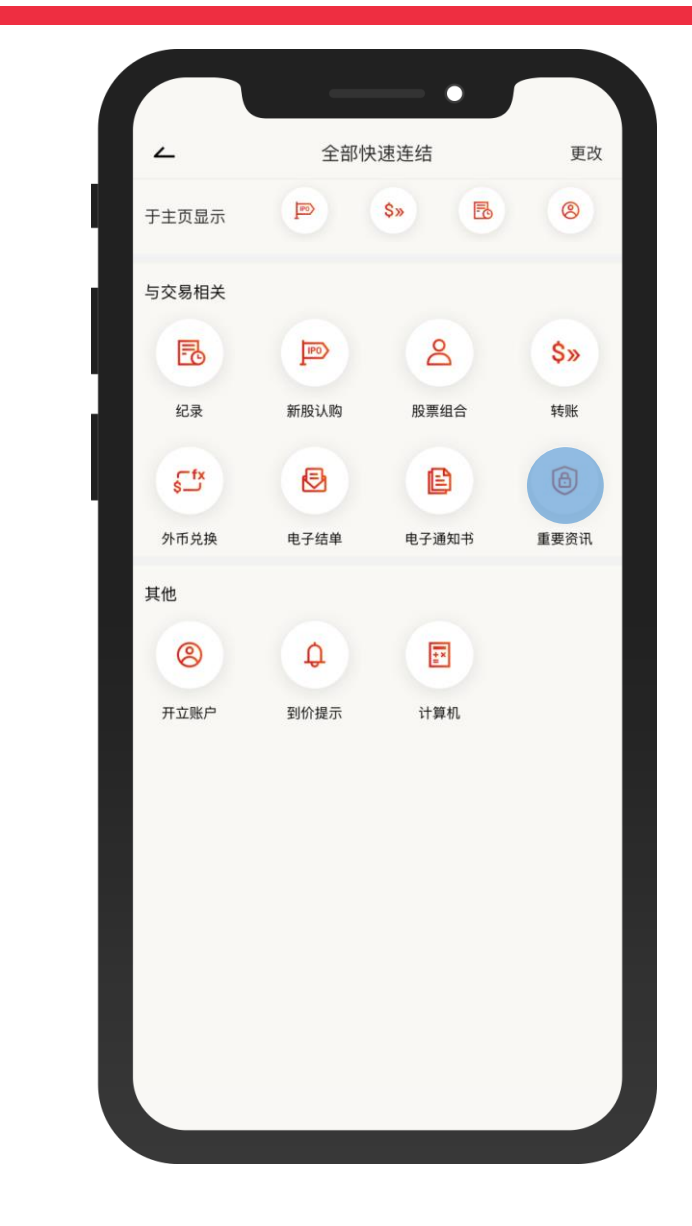

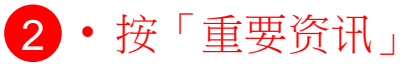

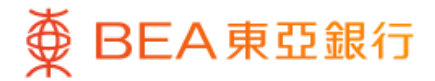

### 东亚投资通 (13.重要资讯)

| ∠ 重要资讯                                |   |
|---------------------------------------|---|
| 服务条款及银行免责声明                           | > |
| 私隐政策声明                                | > |
| 个人资料收集(客户)声明                          | > |
| 常见问题 (东亚投资通及东亚网上银行股票买卖平台)             | > |
| 保安提示                                  | > |
| 香港投资者识别码制度、场外证券交易汇报制度及FINI下之确<br>认同意书 | > |
| 《申请使用沪港通及深港通北向交易服务》                   | > |
| 《W–8BEN (个人)》及《市场数据显示服务协议》            | > |
| 银行收费 (显卓理财)                           | > |
| 银行收费 (至尊理财)                           | > |
| 银行收费 (BEA GOAL)                       | > |
| 银行收费 (i_Account)                      | > |
|                                       |   |
|                                       |   |
|                                       |   |

3 · 你可于「重要资讯」页查阅条款及细则、常见问题、保安提示及银行收费等重要资讯